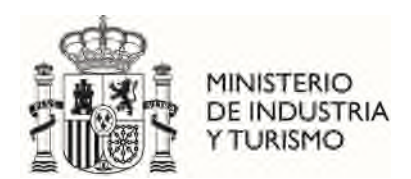

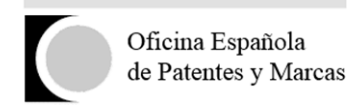

# SOLICITUD ELECTRÓNICA DE SUBVENCIONES.

Este servicio permite solicitar telemáticamente subvenciones dirigidas a cubrir una parte de los costes de una solicitud de patente en el extranjero y en ciertos casos, a nivel estatal. El solicitante, a través de este servicio, podrá cumplimentar en línea la solicitud y anexar la documentación requerida.

Sólo podrán presentar la solicitud aquellos usuarios identificados con un certificado electrónico aceptado por la Administración Pública, salvo las personas físicas sin representante que deseen presentar el formulario con firma manuscrita y escaneado. Podrán realizar dicho trámite a través de la página de inicio de la aplicación bajo el enlace "Soy persona física que actúa sin representante. He completado la solicitud con firma manuscrita y deseo adjuntar la solicitud firmada."

La solicitud presentada telemáticamente será firmada electrónicamente por el solicitante, o por el representante en el caso de que lo tuviera, siempre que antes se haya presentado el documento *Declaraciones Responsables, autorización al representante y datos bancarios.* 

El acceso a la aplicación podrá realizarse por cualquier persona y podrá retomarse en cualquier momento siempre que se guarde el número de modelo y el NIF introducido en el formulario.

### 1. Requisitos del sistema.

Lector de PDF:

Adobe Acrobat Reader. XI o superior.

Entorno de ejecución de Java:

Debe disponer de la Última Versión de Java JRE 8 disponible de 32bits

Navegadores Web permitidos:

- Mozilla Firefox
- Google Chrome
- Microsoft Edge

Para las Personas jurídicas y para los representantes que tramiten solicitudes de subvención, se requiere DNI electrónico, Certificado emitido por la FNMT u otro certificado que cumpla con la recomendación UIT X.509.V3 (ISO/IEC 9594-8 de 1997 o posterior) emitidos por un Prestador de Servicios de Certificación que permita la firma electrónica avanzada y que sea reconocido por la Administración Pública (haga clic aquí para consultar los prestadores con certificados reconocidos por la plataforma @firma).

- Nota: NO está soportada la firma a través del navegador Safari.
- Es necesario el uso de AutoFirma, esta se puede descargar desde el enlace <u>https://firmaelectronica.gob.es/Home/Descargas.html</u>. La aplicación El applet de firma utiliza recursos de las unidades de sistema para instalar sus librerías, por lo que es necesario disponer de permisos de administrador en su PC. Se adjunta el manual de instalación de la aplicación.

# 2. Obtener un certificado digital.

Para acceder a los servicios facilitados por el Registro Telemático de la Oficina Española de Patentes y Marcas, O.A. los interesados deberán estar en posesión de un certificado que cumpla con la recomendación UIT X.509.V3 (ISO/IEC 9594-8 de 1997 o posterior) emitidos por un Prestador de Servicios de Certificación que permita la firma electrónica avanzada y que sea reconocido por la Administración Pública.

A estos efectos son válidos los certificados de usuario ya expedidos por:

- DGP (Dirección General de la Policía)
- FNMT-CERES (Fábrica Nacional de Moneda y Timbre)
- CATCert (Agència Catalana de Certificació)
- ACCV (Autoritat de Certificació de la Comunitat Valenciana)
- IZENPE
- AC Camerfirma
- ANF AC (Asociación Nacional de Fabricantes Autoridad de Certificación)
- ANCERT (Agencia Notarial de Certificación)
- Firma Profesional
- ACA (Autoridad de Certificación de la Abogacía)
- Banesto
- SCR (Servicio de Certificación de los Registradores)

Para solicitar un certificado On Line puede acceder:

- Solicitud on-line certificado para particulares. (pulse aquí)
- Solicitud on-line certificado para empresas. (pulse aquí)

## 3. Instalación de un certificado digital.

Si ya ha obtenido su certificado es necesario que lo tenga instalado en su navegador. A continuación, se explica la instalación de un certificado digital en Internet Explorer.

#### Instalar un certificado en Microsoft Edge.

Abrimos Microsoft Edge, abrimos el menú de Configuración:

| ŝ                        | 5         | ß           | CD        | £≡        | Ē       | ~~     | 1ê      |   |
|--------------------------|-----------|-------------|-----------|-----------|---------|--------|---------|---|
|                          | Actualiza | ar ahora    |           |           |         |        |         |   |
|                          | Nueva p   | estaña      |           |           |         |        | Ctrl+   | т |
|                          | Nueva v   | entana      |           |           |         |        | Ctrl+   | N |
| G                        | Nueva v   | entana In   | Private   |           |         | Ctrl+1 | Mayús+l | N |
|                          | Zoom      |             |           |           | -       | 100 %  | +       | 2 |
| ť≡                       | Favorito  | s           |           |           |         | Ctrl+1 | Mayús+( | 0 |
| 5                        | Historial |             |           |           |         |        | Ctrl+   | н |
| 0                        | Compras   | s           |           |           |         |        |         |   |
| $\underline{\downarrow}$ | Descarga  | as          |           |           |         |        | Ctrl+   | J |
| ₿                        | Aplicacio | ones        |           |           |         |        |         | • |
| 3                        | Extensio  | nes         |           |           |         |        |         |   |
| Ş                        | Aspecto   | s básicos   | del explo | orador    |         |        |         |   |
| Ø                        | Imprimir  |             |           |           |         |        | Ctrl+   | P |
| (X)                      | Captura   | de panta    | lla       |           |         | Ctrl+  | Mayús+  | S |
| බ                        | Buscar e  | n la págir  | na        |           |         |        | Ctrl+   | F |
| æ                        | Volver a  | cargar er   | n modo lr | nternet E | xplorer |        |         |   |
|                          | Más her   | ramientas   | ;         |           |         |        |         | , |
| ŝ                        | Configur  | ración      |           |           |         |        |         |   |
| ?                        | Ayuda y   | comenta     | rios      |           |         |        |         | • |
|                          | Cerrar M  | licrosoft E | dge       |           |         |        |         |   |
| Ô                        | Administ  | trado por   | su organ  | nización  |         |        |         |   |
|                          |           |             |           |           |         |        |         |   |

Nos aparecerá una nueva ventana con varias opciones, como la que se muestra en la imagen. Seleccionaremos la opción del menú *Privacidad, búsqueda y servicios.* 

| Singulation                                             | Su perfil                                                                                          | <ul> <li>Agregar perfil</li> </ul> |
|---------------------------------------------------------|----------------------------------------------------------------------------------------------------|------------------------------------|
| Q. Buscar en configuración                              |                                                                                                    |                                    |
| Perfiles                                                |                                                                                                    |                                    |
| Privacidad, búsqueda y servicios                        | - Ye                                                                                               |                                    |
| Apariencia                                              | Parfil 1                                                                                           |                                    |
| D Barra lateral                                         | Realice una copia de seguridad de los datos de exploración y vea sus favoritos, contraseñas y much | o •••                              |
| Página de inicio, página principal<br>y nuevas pestañas | más en todos sus dispositivos. <u>Declaración de privacidad de Microsoft</u>                       |                                    |
| 咨 Compartir, copiar y pegar                             |                                                                                                    |                                    |
| Cookies y permisos del sitio                            | Agregar nueva cuenta                                                                               |                                    |
| Navegador predeterminado                                |                                                                                                    |                                    |
| ↓ Descargas                                             | Configuración del perfil                                                                           |                                    |
| Protección infantil                                     | Esta configuración del navegador se aplica a su perfil en Microsoft Edge                           |                                    |
| री Idiomas                                              | () Sincronizar                                                                                     | >                                  |
| D Impresoras                                            |                                                                                                    |                                    |
| Sistema y rendimiento                                   | Microsoft Rewards                                                                                  | >                                  |
| Restablecer configuración                               | Pi Importar datos de navegador                                                                     | >                                  |
| . Teléfono y otros dispositivos                         |                                                                                                    |                                    |
| Accesibilidad                                           | မို့ Preferencias de perfil                                                                        | >                                  |
|                                                         |                                                                                                    |                                    |

En esta pantalla hacemos scroll hasta la sección de "Seguridad", aquí pulsaremos sobre la opción "Administrar Certificados" para acceder a nuestro contenedor de certificados y poder importar nuestro Certificado.

|                                                         | Dusquedas, las compras y las noticias.<br>Para restablecer estos datos, desactive esta opción. Administra la configuración de publicidad adicional en el <u>Panel de privacidad de Microsoft</u> |
|---------------------------------------------------------|----------------------------------------------------------------------------------------------------|
| G Buscar en configuración                               |                                                                                                    |
| Perfiles                                                |                                                                                                    |
| Privacidad, búsqueda y servicios                        | Seguridad                                                                                                    |
| Apariencia                                              | Administrar la configuración de seguridad de Microsoft Edge                                                                                                    |
| Barra lateral                                           |                                                                                                    |
| Página de inicio, página principal<br>y nuevas pestañas | Administrar certificados Cara Administrar configuración y certificados HTTPS/SSL                                                                                                    |
| 🖻 Compartir, copiar y pegar                             | SmartScreen de Microsoft Defender                                                                                                    |
| Cookies y permisos del sitio                            | Ayúdame a protegerme contra descargas y sitios malintencionados con SmartScreen de Microsoft Defender                                                                                            |
| Navegador predeterminado                                |                                                                                                    |
| <u>↓</u> Descargas                                      | Bloquea las descarcas de aplicaciones que no tienen muy buena reputación y que pueden causar comportamientos inesperados                                                                         |
| Se Protección infantil                                  |                                                                                                    |
| A <sup>2</sup> t Idiomas                                | Protección contra errores () Está satisfecho con la protección contra errores ortográficos en sitios web?                                                                                        |
| G Impresoras                                            | Advertirme si he escrito mal la dirección de un sitio y puedo ser dirigido a un sitio potencialmente malicioso.                                                                                  |
| Sistema y rendimiento                                   | Borrar todos los sitios permitidos anteriormente                                                                                                    |
| ⑦ Restablecer configuración                             |                                                                                                    |
| Teléfono y otros dispositivos                           | Usa DNS seguro para especificar cómo buscar la dirección de red de los sitios web                                                                                                    |
| 🛱 Accesibilidad                                         | De forma predeterminada, Microsoft Edge usa tu proveedor de servicios actual. Es posible que los proveedores de DNS alternativos hagan que<br>algunos sitios no sean accesibles.                 |
| Acerca de Microsoft Edge                                | O Usar el proveedor de servicios actual                                                                                                    |
|                                                         |                                                                                                    |
|                                                         |                                                                                                    |
|                                                         |                                                                                                    |

En la ventana que nos aparece tendremos que importar nuestro certificado, para ello pulsamos sobre el botón "Importar".

|                       | 5                  |                                                       |                        |                   |                                   |
|-----------------------|--------------------|-------------------------------------------------------|------------------------|-------------------|-----------------------------------|
| ropósito p            | lanteado:          | <too< th=""><th>dos&gt;</th><th></th><th></th></too<> | dos>                   |                   |                                   |
| Personal              | Otras pers         | sonas                                                 | Entidades de certifica | ación intermedias | Entidades de certificaci          |
| Emitido               | para               |                                                       | Emitido por            | Fecha de          | Nombre descriptivo                |
|                       |                    |                                                       |                        |                   |                                   |
|                       |                    |                                                       |                        |                   |                                   |
| Importar<br>Propósito | Exp                | oortar.<br>s del c                                    | Quitar<br>ertificado   |                   | Opciones <u>a</u> vanzadas        |
| Importar<br>Propósito | Exp<br>s planteado | oortar.<br>Is del c                                   | Quitar<br>ertificado   |                   | Opciones <u>a</u> vanzadas<br>⊻er |

Nos aparecerá el asistente para importación de certificados. En la pantalla que se abre pulsamos sobre el botón "Siguiente >" y nos aparecerá la siguiente ventana:

| , |                                                                                                    | ×    |
|---|----------------------------------------------------------------------------------------------------|------|
| - | S Asistente para importar certificados                                                                                                    |      |
|   | Este es el Asistente para importar certificados                                                                                                    |      |
|   | Este asistente lo ayuda a copiar certificados, listas de certificados de confianza y listas<br>de revocación de certificados desde su disco a un almacén de certificados.                                                                                                    |      |
|   | Un certificado, que lo emite una entidad de certificación, es una confirmación de su<br>identidad y contiene información que se usa para proteger datos o para establecer<br>conexiones de red seguras. Un almacén de certificados es el área del sistema donde se<br>guardan los certificados. |      |
| 1 |                                                                                                    |      |
|   | Haga dic en Siguiente para continuar.                                                                                                    |      |
|   |                                                                                                    |      |
|   | Siguiente Cance                                                                                                    | elar |

Aquí tendremos que seleccionar nuestro certificado, que bien lo tendremos en un disco o lo habremos descargado de nuestra entidad certificadora. Pulsamos sobre el botón "Examinar..." para poder seleccionar el fichero de nuestro certificado. El tipo de certificado que estamos importando será del tipo "Intercambio de información personal (\*.pfx;\*.p12)", buscamos nuestro certificado y lo seleccionamos:

| Archivo para importar<br>Especifique el archivo que desea importar. |                                                      |  |  |  |  |
|---------------------------------------------------------------------|------------------------------------------------------|--|--|--|--|
| copean                                                              |                                                      |  |  |  |  |
| Nombre                                                              | de archivo:                                          |  |  |  |  |
| 1                                                                   | Examinar                                             |  |  |  |  |
| Inter                                                               | cambio de información personal: PKCS #12 (.PFA, P12) |  |  |  |  |
| Estár<br>Alma                                                       | cén de certificados en serie de Microsoft ("SST)     |  |  |  |  |
| Estár<br>Alma                                                       | cén de certificados en serie de Microsoft (.SST)     |  |  |  |  |
| Estár<br>Alma                                                       | cén de certificados en serie de Microsoft (.SST)     |  |  |  |  |

Si el certificado es válido, el asistente pasará al siguiente paso donde se nos pide una contraseña para protegerlo. También es recomendable marcar la primera opción "Habilitar protección segura de claves privadas." para que el sistema nos avise cada vez que nuestro certificado se utilice.

| Pro | rotección de clave privada                                                                                                    |  |  |  |  |  |
|-----|----------------------------------------------------------------------------------------------------|--|--|--|--|--|
|     | Para mantener la seguridad, la clave privada se protege con una contraseña.                                                                         |  |  |  |  |  |
|     | Escriba la contraseña para la clave privada.                                                                                                    |  |  |  |  |  |
|     | Co <u>n</u> traseña:                                                                                                    |  |  |  |  |  |
|     | ••••                                                                                                    |  |  |  |  |  |
|     | Mogtrar contraseña                                                                                                    |  |  |  |  |  |
|     | Opciones de importación:                                                                                                    |  |  |  |  |  |
|     | Habilitar protección segura de clave privada. Si habilita esta opción, se le<br>avisará cada vez que la clave privada sea usada por una aplicación. |  |  |  |  |  |
|     | Marcar esta dave como exportable. Esto le permitirá hacer una copia de<br>seguridad de las daves o transportarlas en otro momento.                  |  |  |  |  |  |
|     | Proteger la dave privada mediante security(Non-exportable) basada en<br>virtualizado                                                                |  |  |  |  |  |
|     | Induir todas las propiedades extendidas.                                                                                                    |  |  |  |  |  |

Pulsamos en "Siguiente >" y el asistente nos preguntará en qué almacén de nuestro contenedor queremos dejar el certificado. Este se ha de dejar en el almacén de certificados "Personal", que será la opción por defecto:

| Almacén de certificados  |                                     |                                    |                                |                   |                 |
|--------------------------|-------------------------------------|------------------------------------|--------------------------------|-------------------|-----------------|
| Los almac<br>certificado | enes de certific<br>os.             | ados son las á                     | reas del sistema               | a donde se guar   | dan los         |
| Windows<br>puede esp     | puede seleccior<br>pecificar una ub | nar automática<br>Dicación para el | mente un almac<br>certificado. | ién de certificad | los; también se |
|                          | eccionar autom<br>tificado          | áticamente el a                    | almacén de cert                | ificados según e  | el tipo de      |
| ● Col                    | ocar todos los o                    | certificados en                    | el siguiente alm               | acén              |                 |
| Aln                      | nacén de certifi                    | cados:                             |                                |                   |                 |
| P                        | ersonal                             |                                    |                                |                   | Examinar        |
|                          |                                     |                                    |                                |                   |                 |
|                          |                                     |                                    |                                |                   |                 |
|                          |                                     |                                    |                                |                   |                 |
|                          |                                     |                                    |                                |                   |                 |
|                          |                                     |                                    |                                |                   |                 |
|                          |                                     |                                    |                                |                   |                 |

Hacemos click sobre el botón "Siguiente >" y pulsamos sobre el botón Finalizar, momento en cual nos advertirá que se está creando un elemento protegido y nos pedirá autorización:

х

# Finalización del Asistente para importar certificados

Se importará el certificado después de hacer clic en Finalizar.

Especificó la siguiente configuración:

| Almacén de certificados seleccionado por el usuario | Personal |
|-----------------------------------------------------|----------|
| Contenido                                           | PFX      |
| Nombre de archivo                                   |          |
|                                                     |          |
|                                                     |          |
|                                                     |          |
|                                                     |          |
| <                                                   | >        |

|                |                                | <u>F</u> inalizar     | Cancela |
|----------------|--------------------------------|-----------------------|---------|
| Importación de | e una nueva clave privada de i | intercambio           | ×       |
|                | Una aplicación está creando    | un elemento protegido |         |
|                | Clave privada de CryptoAP      |                       |         |
|                | Nivel de seguridad: medio      | Nivel de segurida     | d       |
|                | Aceptar C                      | ancelar Detalle       | s       |

Aceptamos la operación para que se guarde el certificado, el asistente terminará indicándonos que el certificado se importó correctamente.

Ya tendremos importado nuestro certificado y podremos seleccionarlo cuando nos lo solicite la aplicación de subvenciones.

#### 4. Instalación del driver para usar DNI electrónico en lugar de certificado digital.

Existe la posibilidad de firmar la solicitud mediante DNI electrónico como alternativa a realizar el proceso de firma mediante certificado digital si se dispone del dispositivo lector de DNI electrónico (que cumpla el estándar ISO 7816).

Para ello es necesario instalar los drivers correspondientes, que pueden ser descargados <u>aquí</u>. En dicho enlace se debe de seleccionar la descarga correspondiente al sistema operativo que se está utilizando.

En el caso de sistemas operativos Windows, se debe descargar el módulo criptográfico para DNI electrónico:

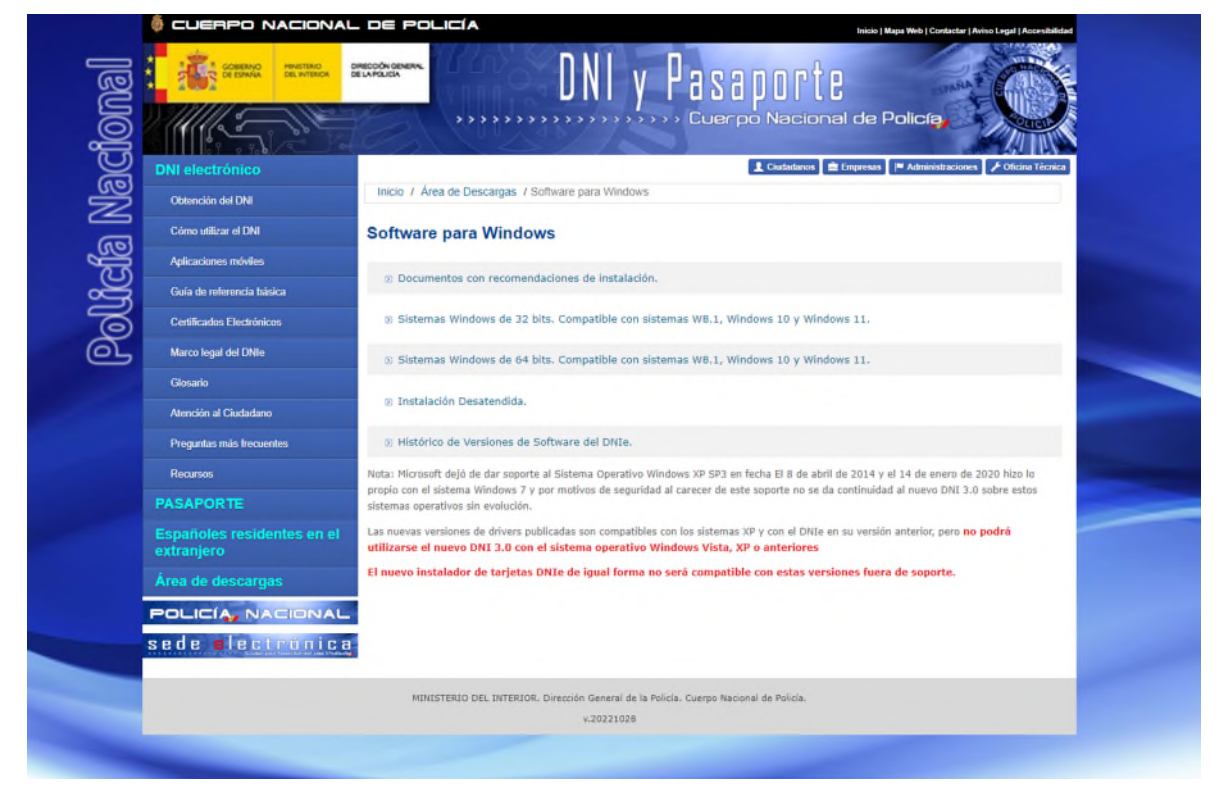

Al instalar este módulo, introduciendo el dni en el lector, automáticamente se instalará el driver en el sistema, teniendo en cuenta que este proceso puede llevar varios minutos.

#### Firma mediante DNI electrónico.

Para poder firmar la solicitud mediante DNI electrónico se deberá introducir el dni en el lector antes de que se muestre la pantalla correspondiente a la firma de la solicitud y esperar unos segundos para que el navegador lo reconozca. En el momento de firmar, deberá aparecer una ventana para seleccionar el certificado o la entrada de DNI electrónico con el que se desea realizar la firma. Si no aparece la entrada con los datos del DNI electrónico, puede deberse a que no está bien instalado el driver o bien el navegador no ha reconocido el DNI.

En el caso de Mozilla Firefox o navegadores de sistemas Linux o MacOS se debe instalar un módulo criptográfico denominado PKCS#11

### 5. Acceso a la aplicación.

Para acceder a la página no es necesario un certificado digital. Usted podrá rellenar la solicitud y podrá continuar en cualquier momento con solo guardar el número de modelo y el NIF del solicitante.

Si necesitara certificado digital para presentar la solicitud, ya que debe ir firmada. A no ser que su caso sea el de una <u>persona física sin representante</u>. Además, si tiene <u>representante</u>, deberá firmar digitalmente el documento "Declaraciones responsables, autorización al representante y datos bancarios" que se podrá descargarse de la pestaña Documentación Anexa, salvo que sea una <u>persona física</u>, en cuyo caso puede firmar dicho documento de forma manuscrita. Dichos documentos los adjuntará el representante a la solicitud.

## 6. Proceso de firma de la solicitud.

Una vez se cumplimenten todos los datos relativos a la solicitud de manera correcta, puede proceder a firmar la solicitud. Para ello debe hacer clic sobre el enlace **Presentar** situado en la esquina superior derecha:

|                  | MENITIANO<br>DE INDUSTRIA<br>YTURISMO   | Española<br>tes y Marcas |                 | nes 2024          | <u>entar</u> j Eliminar      | Sair                                                                            |
|------------------|-----------------------------------------|--------------------------|-----------------|-------------------|------------------------------|---------------------------------------------------------------------------------|
| Solicitante      | Notificaciones                          | Patentes                 | Declaraciones   | Datos de pago     | Ficheros                     |                                                                                 |
| de solicitud: 70 | 97CD1C5 - NIF: 48321965T                |                          |                 |                   |                              |                                                                                 |
| Dat              | tos Solicitante 🕐                       |                          |                 |                   |                              |                                                                                 |
|                  | Nombre (*):                             |                          |                 |                   |                              |                                                                                 |
|                  | Primer Apellido (*):                    |                          |                 | Segundo Apellido: |                              |                                                                                 |
|                  | NIF/Pasaporte (*):                      | -                        |                 | País: ES          |                              | -                                                                               |
|                  | Tiene actividad económica (1            | ): No 🗸                  | Sexo (*): Hombr | e ~               |                              |                                                                                 |
|                  | Comunidad autónoma (*):                 | Select                   | ionar           | Provincia (       | Seleccionar                  | ~                                                                               |
|                  | Municipio:                              |                          |                 |                   | ,,                           |                                                                                 |
|                  | Tipo Vía (*):                           | Select                   |                 |                   |                              |                                                                                 |
|                  | Número: (*)                             | Select                   | Escalera:       | Piso              | Puerta:                      |                                                                                 |
|                  | Código postal (*)                       |                          | Teléfono (*)    |                   | Fax:                         |                                                                                 |
|                  | Correo electrónico:                     |                          |                 |                   |                              |                                                                                 |
|                  | Investigador                            | No                       | v               |                   |                              |                                                                                 |
|                  |                                         | 110                      |                 |                   |                              |                                                                                 |
|                  |                                         |                          |                 |                   | Los cam<br>(1) Se entiende e | pos indicados con (*) son obligatorios.<br>en este contexto trabajador autónomo |
|                  |                                         |                          |                 |                   | ()                           |                                                                                 |
| Copyright        | 2024. Oficina Española de Patentes y Ma | rcas, O.A.               |                 |                   |                              |                                                                                 |
|                  |                                         |                          |                 |                   |                              |                                                                                 |

Ahora debe seleccionar la forma de envío de la solicitud:

- En términos generales, solo se ofrece la opción de firmar la solicitud de manera digital a través de la aplicación Autofirma.
- Solo en el caso de ser una persona física sin representante podrá Enviar la solicitud sin firmar, esto generará un formulario de solicitud en pdf con los datos introducidos, que deberá firmar y escanear para presentarlo a través de la aplicación.

La primera posibilidad es la de enviar la solicitud firmándola electrónicamente con la aplicación AutoFirma:

| odelo de solicitu | d: - NIF:                                                                                                    |
|-------------------|----------------------------------------------------------------------------------------------------|
|                   | Forma de envio de la solicitud                                                                                                    |
|                   | Quiero firmar este modelo con mi certificado       Quiero imprimir el modelo, firmarlo de manera manuscrita y adjuntarlo         por la pantalia de inicio para que se considere una solicitud       efectivamente presentada.         Quiero imprimir el modelo, firmarlo de manera manuscrita y adjuntarlo       por la pantalia de inicio para que se considere una solicitud         efectivamente presentada.       Al finalizar el proceso recibirá un resguardo de solicitud.                                                                                                    |
|                   | Enviar solicitud firmada de forma electrónica     Enviar solicitud sin firmar de forma electrónica                                                                                                    |
|                   | Coch estrollad in transmitter condect y del contego, de 27 de autoritación de las protection de las protection de las personales y la libre circulación de estos datos (ROPD), se informa de que los datos personales facilitados en esta solicitud serán tratados por la OEPM, con la finalidad de gestionar la participación en la presente convocatoria de subvenciones. Puede ejercer sus derechos de acceso, rectificación, supresión y portabilidad de sus datos, de limitación y oposición a su tratamiento, así como a no ser objeto de decisiones basadas únicamente en el tratamiento de la OEPM por correo electrónico a la dirección protecciondedatos@oepm.es, así como acceder a información adicional en la página web del organismo <u>www.esem.es</u> o bien, a trataviente per altante entre de supreter su de los landes de las preteriores de datos.                                                                             |
|                   | (UE) 2016/679 del Partamento Europeo y del Consejo, de 27 de abril de 2016, relativo a la protección de las personas físicas en lo que respecta al tratamiento de datos personales y al libre circulación de estos datos (RGPD), se informa de que los datos personales facilitados en esta solicitud serán tratados por la OEPM, con la finalidad de gestionar la participación en la presente convocatoria de subvenciones. Puede ejercer sus derechos de acceso, rectificación, supresión y portabilidad de sus datos, de limitación y oposición a su tratamiento, así como a no ser objeto de decisiones basadas únicamente en el tratamiento de sus datos, ande el responsable del tratamiento de la OEPM por correo electrónico a la dirección protecciondedatos@oepm.es, así como acceder a información adicional en la página web del organismo <u>www.eepm.es</u> o bien, a tratavienta del siguiente de la lotter ter tradencion de datos. |
|                   | La legitimación para el tratamiento se basa en el artículo 6.1.c) del RGPD, a saber, que dicho tratamiento es necesario para el cumplimiento de una<br>obligación legal aplicable al responsable del tratamiento, así como en el 6.1 e), el tratamiento es necesario para el cumplimiento de una<br>misión realizada en interés públicos conferidos al responsable del tratamiento. La base jurídica de la obligación legal se encuentra en la<br>Ley 28/2003, de 17 de noviembre, General de Subvenciones y en las bases de las presentes subvenciones, reguladas por la Orden ICT/677/2019, de 17<br>de junio, por la que se establecen las bases reguladoras de la concesión de subvenciones para el tomento de las solicitudes de patentes y modelos de<br>utilidad por la Oficina Española de Patentes y Marcas, O.A.                                                                                                    |
|                   | Los datos personales se conservaran durante el tiempo necesario para cumplir con la finalidad para la que se han recabado y para determinar las posibles<br>responsabilidades que se pudieran derivar de dicha finalidad y del tratamiento de los datos.<br>Los datos personales podrán ser comunicados a entidades bancarias y cajas de ahorros, así como a otros servicios competentes de las Administraciones<br>públicas, en el ejercicio de sus competencias, y en particular al Ministerio del Interior, al Ministerio de Ciencia, Innovación y Universidad, a la Base de<br>Datos Nacional de Subvenciones, a la Intervención General de la Administración rel Estado y al Tribunal de Cuentas, a la Agencia Estatal de<br>Administración Tributaria y a la Tesorería General de la Seguindad Social, de acuerdo con la legislación específica aplicable en cada caso.                                                                        |
|                   | De acuardo con la Lev 10/2013, de 9 de diciembre, de transparencia, acceso a la información nública y buen poblame. Las eubuencianes y avudas                                                                                                    |

Se procede a la siguiente pantalla de "Firmar Solicitud"

|                | MANO PRETERIO<br>TELEPERATURA OFFICIAL EXPLANATION OF PRESERVITY MALCAN                                                                                                    |
|----------------|----------------------------------------------------------------------------------------------------|
|                |                                                                                                    |
| dodelo de soli | citud: - NIF:                                                                                                    |
|                |                                                                                                    |
|                |                                                                                                    |
|                | Firmar Solicitud                                                                                                    |
|                |                                                                                                    |
|                | Esta solicitud solo se puede firmar con el certificado digital del solicitante: D./Dña. Prueba total pagar prueba null con NIF.99999999R                                                                                                    |
|                | Antes de firmar la solicitud es conveniente que revise el siguiente documento que contiene la información que usted va a firmar:                                                                                                    |
|                | Documento para revisar antes de firmar.                                                                                                    |
|                | NOTA: En la parte superior de esta pantalla, usted debe estar viendo un boton llamado "Firmar solicitud". Si no es asi, escriba un correo a<br>SoporteFuncional@oepm.es o a ayuda.subvenciones@oepm.es que le remitirán las instrucciones necesarias.                                                                                                    |
|                | Para poder firmar es necesario tener instalada la última versión de Java. La puede adquirir en www.java.com/es                                                                                                    |
|                | También le recordamos que para poder firmar usted debe tener permisos de administrador en su equipo. Si el equipo no pertenece a una empresa, lo más<br>habitual es que usted tenga dichos permisos. Si su ordenador es de empresa, es muy normal que no tenga permisos de administrador, en este caso,<br>contacte con su departamento de informática.                                                                                                    |
|                | También le recomendamos que lea de nuevo el documento "Requerimientos Técnicos de la aplicación de solicitud de subvenciones" disponible en<br>www.oepm.es en Ayudas y Subvenciones, Ayudas para el fomento de solicitudes de patentes y modelos de utilidad, información general y preguntas más<br>frecuentes.                                                                                                    |
|                | Cuando surgen problemas de firma a veces ayuda cambiar de ordenador.                                                                                                    |
|                | Protección de datos 🖲                                                                                                    |
|                | En cumplimiento de la Ley Orgánica 3/2018, de 5 de diciembre, de Protección de Datos Personales y garantía de los derechos digitales, y del Reglamento<br>(UE) 2016/679 del Parlamento Europeo y del Consejo, de 27 de abril de 2016, relativo a la protección de las personas físicas en lo que respecta al<br>tratamiento de datos personales y a la libre circulación de estos datos (RGPD), se informa de que los datos personales facilitados en esta solicitud serán<br>tratados por la OEPM, con la finalidad de gestionar la participación en la presente convocatoria de subvenciones.                                                                                                    |
|                | Puede ejercer sus derechos de acceso, rectificación, supresión y portabilidad de sus datos, de limitación y oposición a su tratamiento, así como a no ser<br>objeto de decisiones basadas únicamente en el tratamiento automatizado de sus datos, ante el responsable del tratamiento de la OEPM por correo<br>electrónico a la dirección protecciondedatos@oepm.es, así como acceder a información adicional en la página web del organismo <u>www.eepm.es</u> o bien, a<br>través del siguiente enlace <u>https://www.eepm.estport/oteccion-de-datos/</u>                                                                                                    |
|                | La legitimación para el tratamiento se basa en el artículo 6.1.c) del RGPD, a saber, que dicho tratamiento es necesario para el cumplimiento de una<br>obligación legal aplicable al responsable del tratamiento, asi como en el 6.1.e), el tratamiento es necesario para el cumplimiento de una misión realizada<br>en interés público en el ejercicio de poderes públicos conferitos al responsable del tratamiento. La base jurídica de la obligación legal se nucentra en la<br>Ley 28/2003, de 17 de noviembre, General de Subvenciones y en las bases de las presentes subvenciones, reguladas por la Orden ICT/R7/2019, de 17<br>de junio, por la que se establecen las bases reguladoras de la concesión de subvenciones para el fomento de las solicitudes de patentes y modelos de<br>utilidad por la Oficina Española de Patentes y Marcas, O.A. |
|                | Los datos personales se conservarán durante el tiempo necesario para cumplir con la finalidad para la que se han recabado y para determinar las posibles<br>responsabilidades que se pudieran derivar de dicha finalidad y del tratamiento de los datos.                                                                                                    |
|                | Los datos personales podrán ser comunicados a entidades bancarias y cajas de ahorros, así como a otros servicios competentes de las Administraciones                                                                                                    |

Tras pulsar el botón "Firmar solicitud" aparecen las siguientes ventanas en las que se pide permiso para ejecutar AutoFirma:

| s<br>Ibvencio | Este sitio está intentando abrir AutoFirma.<br>https://pruebatramites2.oepm.es quiere abrir esta aplicación.<br>Permitir siempre que pruebatramites2.oepm.es abra vínculos de este tipo en la aplicación asociada<br>Abrir Cancelar |  |
|---------------|----------------------------------------------------------------------------------------------------|--|
|               |                                                                                                    |  |

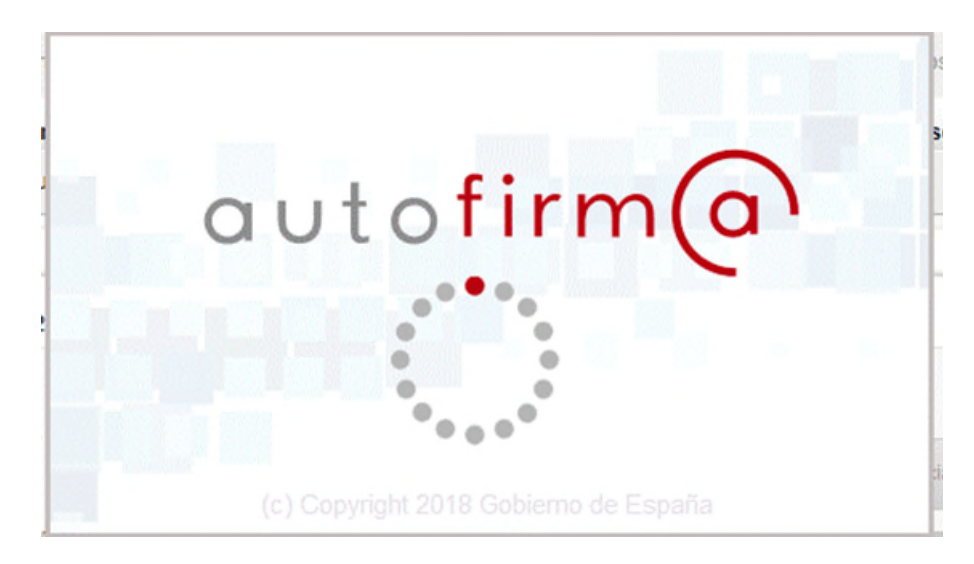

Justo después de esta ventana con el logo de AutoFirma aparecerá una ventana en la que se nos solicitará seleccionar el certificado que usaremos para firmar, tan solo se debe seleccionar el certificado y pulsar en "OK".

| Seleccione | un certificado                                                                                     | 0 6 0 |
|------------|----------------------------------------------------------------------------------------------------|-------|
| Va<br>Ha   | nido desde: 08/06/2016 hasta 07/06/2021<br>nga clic aquí para ver las propiedades del certificado  |       |
| Va<br>Ha   | alido desde: 02/03/2020 hasta 02/03/2022<br>aga clic aquí para ver las propiedades del certificado |       |
| Va<br>Ha   | alido desde: 02/03/2020 hasta 02/03/2022<br>aga clic aquí para ver las propiedades del certificado |       |

Una vez seleccionado el certificado, se pulsa el botón "OK". La solicitud se firma digitalmente con dicho certificado y a continuación se muestra una ventana de confirmación. Pulsando el enlace "descargar" de dicha página de confirmación se puede descargar un resguardo en formato PDF de la solicitud

presentada. En la cabecera aparecen los datos del modelo, fecha y hora de presentación de la solicitud y el número de registro:

| Fin de envio de la solicitud                                                                           |
|----------------------------------------------------------------------------------------------------|
| Estado: Solicitud firmada y enviada correctamente.                                                     |
| El código de modelo de solicitud es: EEE4B23FF                                                         |
| Debe descargar y guardar o imprimir el resguardo de presentación de la solicitud de ayudas (descargar) |

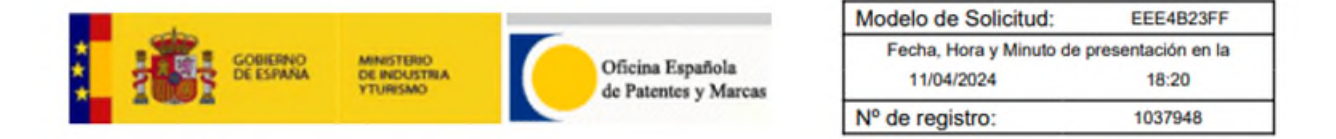

#### Resguardo de solicitud de subvenciones de la OEPM para el fomento de las solicitudes de patentes y modelos de utilidad españoles y en el exterior.

El solicitante indicado a continuación, y firmante de la solicitud, presentó una solicitud de subvenciones con fecha 11-04-2024 y con código de modelo EEE4B23FF correspondiente a las subvenciones para el fomento de las solicitudes de patentes y modelos de

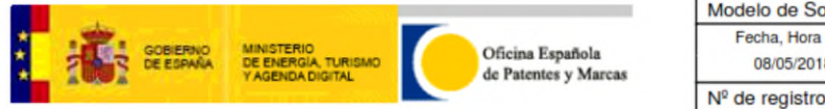

| Modelo de Solicitud  | E757441CC               |  |
|----------------------|-------------------------|--|
| Fecha, Hora y Minute | o de presentación en la |  |
| 08/05/2018           | 13:13                   |  |
| Nº de registro:      | 1026629                 |  |

#### Resguardo de solicitud de ayudas de la OEPM para el fomento de las solicitudes de patentes y modelos de utilidad españoles y en el exterior.

El solicitante indicado a continuación, y firmante de la solicitud, presentó una solicitud de ayudas con fecha 08-05-2018 y con código de modelo E757441CC correspondiente a las ayudas para el fomento de las solicitudes de patentes y modelos de utilidad españoles y en el exterior, tal y como se establece en la Resolución de Convocatoria de 11 de marzo de 2018 de la Oficina Española de Patentes y Marcas. A continuación se indican, para su información, los datos más importantes tal y como han quedado firmados.  En el caso de persona física sin representante que prefiera enviar la solicitud sin firmar, deberá pulsar el botón "Enviar solicitud sin firmar de forma electrónica". Esto le redirigirá a un formulario desde el cual podrá descargar la solicitud en pdf.

| Forma de envío de la solicitud                                                                                                    |                                                                                                    |
|----------------------------------------------------------------------------------------------------|----------------------------------------------------------------------------------------------------|
| Quiero firmar este modelo con mi certificado<br>electrónico para que se considere una solicitud<br>efectivamente presentada.                                                                                                    | Quiero imprimir el modelo, firmarlo de manera manuscrita y adjuntarlo<br>por la pantalla de inicio para que se considere una solicitud<br>efectivamente presentada.<br>Al finalizar el proceso recibirá un resguardo de solicitud.                                                                                                    |
| Enviar solicitud firmada de forma electrónica                                                                                                    | Enviar solicitud sin firmar de forma electrónica                                                                                                    |
| Protección de datos  Protección de datos Protección de la Ley Orgánica 3/2018, de 5 de el (UE) 2016/679 del Parlamento Europeo y del Conse tratamiento de datos personales y a la libre circulació tratados por la OEPM, con la finalidad de gestionar la Puede ejercer sus derechos de acceso, reclificación, objeto de decisiones basadas únicamente en el trat electrónico a la dirección proteciondedatos@pern de elercondedatos@pern managemente en el trate elerciónico a la dirección proteciondedatos@pern managemente en el trate elerciónico a la dirección proteciondedatos@pern managemente en el trate elerciónico a la dirección proteciondedatos@pern managemente en el trate elerciónico a la dirección proteciondedatos@pern managemente en el trate elerciónico a la dirección proteciondedatos@pern managemente en el trate elerciónico a la dirección proteciondedatos@pern managemente en el trate elerciónico a la dirección proteciondedatos@pern managemente en el trate elerciónico a la dirección proteciondedatos@pern managemente en el trate elerciónico a la dirección proteciondedatos@pern managemente en el trate elerciónico a la dirección proteciondedatos@pern managemente en el trate elerciónico a la dirección proteciondedatos@pern managemente en el trate elerciónico a la dirección proteciondedatos@pern managemente en el trate elerciónico a la dirección proteciondedatos@pern managemente en el trate elerciónico a la dirección proteciondedatos@pern managemente en el trate elerción proteciondedatos@pern managemente en el trate elerción proteciondedatos@pern managemente en el trate elerción proteciondedatos@pern managemente en el trate elerción proteciondedatos@pern managemente elerción proteciondedatos@pern managemente en el trate elerción proteciondedatos@pern managemente en el trate elerción proteciondedatos@pern managemente en el trate elerción proteciondedatos@pern managemente en el trate elerción proteciondedatos@pern elerción proteciondedatos@pern elerción proteciondedatos@pern elerción proteciondedatos@pern elerción proteciondeda | diciembre, de Protección de Datos Personales y garantía de los derechos digitales, y del Reglamento<br>jo, de 27 de abril de 2016, relativo a la protección de las personas físicas en lo que respecta al<br>n de estos datos (RGPD), se informa de que los datos personales facilitados en esta solicitud serán<br>participación en la presente convocatoria de subvenciones.<br>supresión y portabilidad de sus datos, de limitación y oposición a su tratamiento, así como a no ser<br>amiento automatizado de sus datos, ante el responsable del tratamiento de la CEPM por correo<br>subre sol de resuer ación adicionación adicional en la págiam exo del de organismo <u>ovirio demas do bien</u> , a |
| traves de siguiente enace <u>Itter /www.oem.akeriotekse</u><br>La legitimación para el tratamiento se basa en el ar<br>obligación legal aplicable ar responsable del tratamien<br>en interés público en el ejercicio de poderes público<br>Ley 28/2003, de 17 de noviembre, General de Subve<br>de junio, por la que se establecen las bases regulad<br>utilidad por la Otten Española de Patentes y Marcas                                                                                                    | <u>initialization</u><br>tículo 6.1.c) del RGPD, a saber, que dicho tratamiento es necesario para el cumplimiento de una<br>nito, así como en el 6.1.e), el tratamiento es necesario para el cumplimiento de una misión realizada<br>as conferidos al responsabie del tratamiento. La base jurídica de la obligación legal se encuentra en la<br>nocimes y en las bases de las presentes subvenciones, reguladas por la Orden ICT/67/2019, de 17<br>oras de la concesión de subvenciones para el fomento de las solicitudes de patentes y modelos de<br>.O.A.                                                                                                    |
| Los datos personales se conservarán durante el tiemp<br>responsabilidades que se pudieran derivar de dicha fil                                                                                                    | oo necesario para cumplir con la finalidad para la que se han recabado y para determinar las posibles<br>nalidad y del tratamiento de los datos.                                                                                                    |
| Los datos personales se conservarán durante el tiemp<br>responsabilidades que se pudieran derivar de dicha fil<br>us datos personales podrán ser comunicados a entit<br>públicas, en el ejercicio de sus competencias, y en<br>Datos Nacional de Subvenciones, a la Intervenció<br>Administración Thuburain y a la Tesorería General de I                                                                                                    | o necesario para cumplir con la finalidad para la que se han recabado y para determinar las posi<br>nalidad y del tratamiento de los datos.<br>dades bancarias y cajas de ahorros, así como a otros servicios competentes de las Administració<br>artícular al Ministerio del Interior, al Ministerio de Ciencia, innovación y Universidad, a la Base<br>n General de la Administración del Estado y al Tribunal de Cuentas, a la Agencia Estata<br>a Seguridad Social, de acuerdo con la legistación específica aglicabie en cada caso.                                                                                                    |

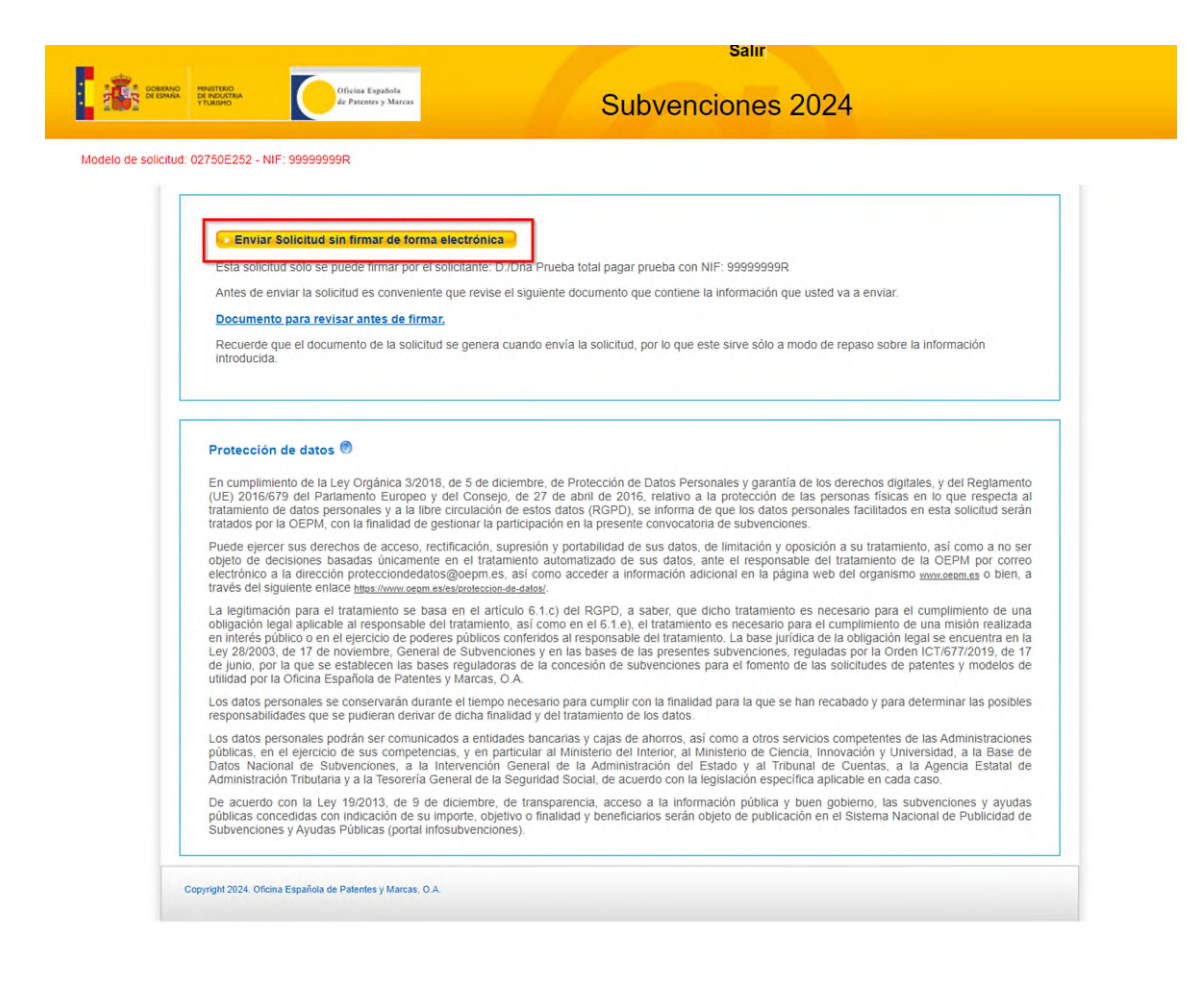

Seleccionada la opción de envío sin firma se procede al envío de la solicitud. Una vez finalizado el envío, se le mostrará un formulario informándole que el modelo de solicitud telemático ha sido enviado (Solicitud <u>no</u> presentada), e instándole a descargar el modelo de solicitud para su firma manuscrita y entrega a través de la aplicación web habilitada al efecto.

| <b>i i i</b> i i | NATERO<br>TENERO                                                                                                    |
|------------------|----------------------------------------------------------------------------------------------------|
|                  |                                                                                                    |
|                  | Estado: Modelo de solicitud telemático enviado correctamente. Solicitud sin presentar.                                                                                                    |
|                  | El número de modelo de solicitud es: 02750E252                                                                                                    |
|                  | ATENCIÓN: Para que la solicitud se considere efectivamente presentada debe seguir los siguientes pasos:                                                                                                    |
|                  | Descargue su modelo de solicitud relieno                                                                                                    |
|                  | Imprima este documento, firmeio de manera manuscrita, escanéeio y apórteio a través de la aplicación telemática.                                                                                                    |
|                  | Para entregarlo, en la pantalla de inicio de la aplicación, haga clic en "Soy persona física que actúa sin representante. He completado la solicitud con<br>firma manuscrita y deseo adjuntar la solicitud firmada", siga entonces las instrucciones que se indican para presentar correctamente la solicitud<br>telemática. Para ir a la pantalla de inicio pulse aqui |
|                  |                                                                                                    |